# brother

# Guía del usuario Brother Software Licence Management Tool

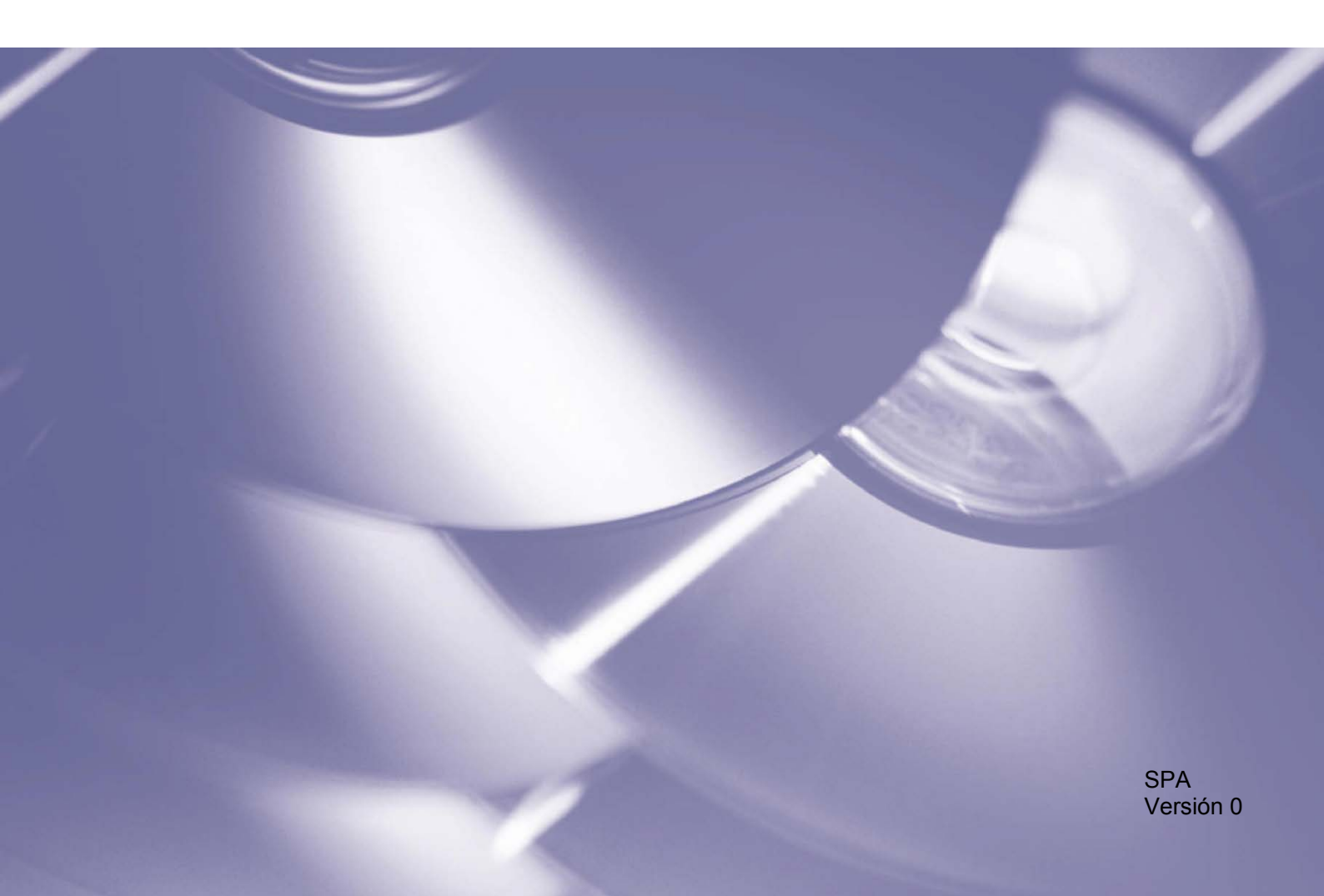

#### Copyright

Copyright © 2018 Brother Industries, Ltd. Reservados todos los derechos.

La información de este documento está sujeta a cambios sin previo aviso. El software descrito en este documento se distribuye en virtud de contratos de licencia. El software puede usarse o copiarse de conformidad con los términos de estos contratos. Ninguna parte de esta publicación puede reproducirse de cualquier forma o en cualquier medio sin un permiso previo por escrito de Brother Industries, Ltd.

#### **Marcas comerciales**

Brother es la marca comercial de Brother Industries, Ltd.

Los nombres comerciales o de productos de empresas que aparecen en los productos Brother, en documentos relacionados y en cualquier otro material son marcas comerciales o marcas comerciales registradas de sus respectivas empresas.

# Índice

| 1 | Antecedentes |                                            |   |  |
|---|--------------|--------------------------------------------|---|--|
|   | 1.1          | Descripción general                        | 1 |  |
|   | 1.2          | Requisitos del sistema                     | 2 |  |
|   | 1.3          | Ejecución de la herramienta                | 2 |  |
| 2 | Activació    | on de las soluciones de software           | 3 |  |
|   | 2.1          | Antes de empezar                           |   |  |
|   | 2.2          | Activación de una solución de software     | 4 |  |
|   | 2.3          | Activación de soluciones en varios equipos | 7 |  |
| 3 | Solución     | de problemas                               | 8 |  |

## 1.1 Descripción general

| 😼 Brother Software    | Licence Manageme | nt Tool          |                         |                 |          | - 🗆 X              |
|-----------------------|------------------|------------------|-------------------------|-----------------|----------|--------------------|
| Q Buscar 🗸 🔽          | Seleccionar 🔽    | Borrar selección | 🔁 Activar 🔅 Config      | uración 🚹 Acerc | a de     |                    |
| Nombre de nodo        | Dirección IP     | Número de serie  | Nombre del modelo       | Ubicación       | Contacto | Funciones activada |
| Dispositivos de red - |                  |                  | Brother MFC-L8900CDW se | eries           |          |                    |
|                       |                  |                  |                         |                 |          |                    |
|                       |                  |                  |                         |                 |          |                    |
|                       |                  |                  |                         |                 |          |                    |
|                       |                  |                  |                         |                 |          |                    |
|                       |                  |                  |                         |                 |          |                    |
|                       |                  |                  |                         |                 |          |                    |
|                       |                  |                  |                         |                 |          |                    |
|                       |                  |                  |                         |                 |          |                    |
|                       |                  |                  |                         |                 |          |                    |
|                       |                  |                  |                         |                 |          |                    |
| <                     |                  |                  |                         |                 |          |                    |

Brother Software Licence Management Tool permite activar una entre las diversas soluciones de software personalizadas, lo cual aumenta la funcionalidad de su equipo Brother.

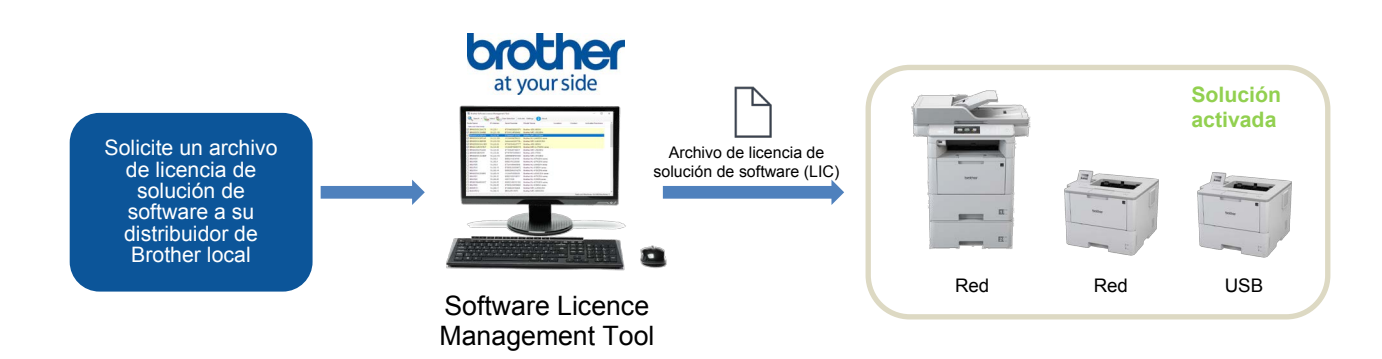

#### Características

- Cada archivo de licencia permite activar una solución de software.
- Un archivo de licencia puede contener varios códigos de activación, lo cual permite activar las soluciones en diversos equipos simultáneamente.
- El estado de activación se sincroniza y verifica automáticamente mediante el servidor de Brother.
- Los archivos de licencia sin utilizar no caducan, de forma que se pueden utilizar posteriormente.
- Se admiten equipos conectados a la red y conectados mediante USB.
- Disponibles en alemán, chino simplificado, español, francés, inglés, italiano, neerlandés y portugués.

## 1.2 Requisitos del sistema

| Sistema operativo  | Windows 7, Windows 8.1, Windows 10 (32 y 64 bits).                                                                                                    |
|--------------------|----------------------------------------------------------------------------------------------------|
| Software adicional | Microsoft .NET Framework 4.5.2 o posterior.                                                                                                    |
| Equipo Brother     | Un equipo Brother compatible (conectado mediante USB o a la red).<br>Para comprobar si su equipo es compatible, póngase en contacto con su distribuidor<br>de Brother local. |

## 1.3 Ejecución de la herramienta

No es necesario instalar la herramienta para utilizarla. Copie el contenido del archivo correspondiente a Brother Software Licence Management Tool en la carpeta que desee y haga doble clic en la herramienta para ejecutarla.

#### ΝΟΤΑ

- Se requiere una conexión a Internet para conectar con el servidor de Brother.
- En caso de que alguna activación previa no se completase totalmente, el proceso de activación se reanudará durante el inicio y, posteriormente, se reiniciarán los equipos recién activados.

# Activación de las soluciones de software

### 2.1 Antes de empezar

Para activar una solución de software, utilice Brother Software Licence Management Tool a fin de enviar un archivo de licencia válido a los equipos Brother que desee activar. Para garantizar que el archivo de licencia se haya enviado de forma correcta a los equipos de destino, siga la lista de comprobación siguiente:

| N.º | Comprobación                                                                   | Comentarios                                                                                                    |
|-----|--------------------------------------------------------------------------------|----------------------------------------------------------------------------------------------------|
| 1   | ¿Tiene un archivo de licencia<br>de solución de software (con<br>formato LIC)? | De no ser así, póngase en contacto con su distribuidor de<br>Brother local.                                                                                                    |
| 2   | ¿Su ordenador y los equipos de<br>destino están conectados a la red<br>local?  | <ul> <li>Asegúrese de que los equipos de destino estén bien<br/>configurados, conectados y disponibles.</li> <li>Para exportar la lista de equipos disponibles (en formato<br/>CSV), haga clic en Exportar lista de dispositivos en el<br/>menú desplegable del botón Buscar.</li> </ul> |
| 3   | ¿Los equipos de destino tienen el<br>firmware más reciente?                    | A fin de actualizar el firmware de sus equipos, vaya a <u>support.brother.com</u>                                                                                                    |
| 4   | ¿Los equipos de destino están<br>protegidos mediante contraseña?               | <ul> <li>Asegúrese de conocer las contraseñas de los equipos de destino.</li> <li>Si se emplean contraseñas distintas, deberá activar los equipos individualmente o activarlos por lotes en función de las contraseñas que compartan.</li> </ul>                                         |
| 5   | ¿Va a activar más de una solución de software?                                 | Deberá activar cada solución de software de forma individual.<br>Para obtener más información, consulte <i>Activación de</i><br><i>soluciones en varios equipos</i> en la página 7.                                                                                                    |

### 2.2 Activación de una solución de software

Es posible activar más de un equipo con la misma solución de software si los equipos de destino tienen una contraseña común, o bien si no están protegidos mediante contraseña.

 La herramienta enumera los equipos Brother de la red. Si no aparece ningún equipo, haga clic en el botón **Buscar** para actualizar la lista.

| Q Buscar                                | Seleccionar 🔽 | Borrar selección | Retivar 🏠 Configura       | ación 🚺 Acerc | a de     |         |               |
|-----------------------------------------|---------------|------------------|---------------------------|---------------|----------|---------|---------------|
| Nombre de nodo<br>Dispositivos de red — | Dirección IP  | Número de serie  | Nombre del modelo         | Ubicación     | Contacto | Funcior | nes activadas |
|                                         | 10.0010       | 10000            | Brother MFC-L8900CDW seri | es            |          |         |               |

- 2. Compruebe si los equipos que desea están en la lista:
  - Si se encuentran en la lista, vaya al paso 4.
  - Si no se encuentran en la lista, vaya al paso 3.
- 3. Si los equipos no se encuentran en la lista, haga lo siguiente:

a)En el menú desplegable del botón **Buscar**, haga clic en **Añadir dispositivo**.

| Q | Buscar 👻                       |     |  |
|---|--------------------------------|-----|--|
|   | Buscar                         | F4  |  |
|   | Añadir dispositivo             | Ins |  |
|   | Exportar lista de dispositivos |     |  |

| b)En la ventana <b>Añadir dispositivo</b> , |
|---------------------------------------------|
| especifique los detalles de sus equipos y   |
| haga clic en <b>Aceptar</b> .               |

#### NOTA

Para cambiar la configuración de proxy, haga clic en el botón Configuración en la ventana principal.

| Nombre    |                       |                       |            |
|-----------|-----------------------|-----------------------|------------|
|           | de nouo específico.   |                       |            |
| 0.0       | ID                    |                       |            |
| Direccio  | i IP especifica:      |                       |            |
|           |                       |                       |            |
| Intervalo | de dirección IP espe  | cífica:               |            |
| De:       |                       |                       |            |
|           |                       |                       |            |
| Hasta:    |                       |                       |            |
| Hasta:    | ies IP o nombres de r | nodo específicos desd | e archivo: |

4. Haga doble clic en los equipos que desee seleccionar para la activación y, después, haga clic en el botón **Activar**.

| 🐻 Brother Software Lie                  | cence Managemen | nt Tool          |                      |                    |          | - 0     | ı x          |
|-----------------------------------------|-----------------|------------------|----------------------|--------------------|----------|---------|--------------|
| Q Buscar 🗸 🗹                            | Seleccionar 🔽   | Borrar selección | 🔁 Activar 🛟 Conf     | iguración 🚺 Acerca | ı de     |         |              |
| Nombre de nodo<br>Dispositivos de red — | Dirección IP    | Número de serie  | Nombre del modelo    | Ubicación          | Contacto | Funcion | es activadas |
|                                         |                 |                  | Brother MFC-L8900CDW | series             |          |         |              |
|                                         |                 |                  |                      |                    |          |         |              |
|                                         |                 |                  |                      |                    |          |         |              |

5. Aparecerá la ventana **Selección de licencia**. Seleccione el archivo de licencia de solución de software correcto (archivo LIC) para sus equipos de destino.

|                                | encia:                                   |                                        |                                       |
|--------------------------------|------------------------------------------|----------------------------------------|---------------------------------------|
|                                |                                          | 20.17.71                               |                                       |
| Codigo de lici                 | encia (número de                         | e 20 algitos):                         |                                       |
|                                |                                          |                                        |                                       |
|                                |                                          |                                        |                                       |
|                                |                                          |                                        |                                       |
|                                |                                          |                                        |                                       |
| Nota: Introdu<br>vez. Si desea | izca los códigos o<br>activar varias fun | de licencia solo p<br>ciones, debe act | ara una tunción d<br>ivarlas de forma |
| independient                   | е,                                       |                                        |                                       |
| Contraceña (colo               | para dispositivo                         | s de red):                             |                                       |
|                                |                                          |                                        |                                       |

#### NOTA

Si se le han proporcionado códigos de licencia de 20 dígitos, puede utilizarlos en lugar del archivo LIC.

6. Si los equipos están protegidos con contraseña, introdúzcala y haga clic en Aceptar.

7. Asegúrese de que la información del cuadro de diálogo **Confirmación** sea correcta y haga clic en el botón **Activar**.

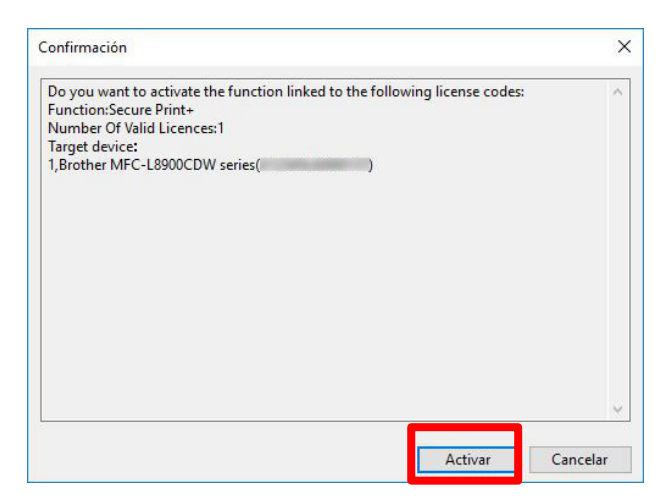

Cuando finalice la activación, el archivo de registro se guardará en la carpeta de la herramienta.

Los equipos recién activados se reiniciarán y podrá utilizar su nueva solución de software.

#### NOTA

Si no puede activar los equipos de destino, consulte la sección Solución de problemas en la página 8.

## 2.3 Activación de soluciones en varios equipos

Cuando desee activar varias soluciones de software en diversos equipos que emplean contraseñas distintas, organice los equipos de destino en lotes para garantizar que se activen correctamente. Agrupe los equipos de destino en primer lugar según los archivos de licencia de solución de software que tenga y, después, según las contraseñas comunes establecidas en los equipos de destino.

#### Ejemplo

- Número de equipos de destino: 30
- Contraseñas comunes: 3
- Soluciones de software/archivos de licencia: 3

Agrupe los equipos de destino en seis lotes de destino:

| Lote | Equipos | Contraseña | Solución        | Archivo de licencia         |
|------|---------|------------|-----------------|-----------------------------|
| 1    | 1-10    | Contra_1   | CustomUI        | Muestra_CustomUI.LIC        |
| 2    | 11-20   | Contra_2   | CustomUI        | Muestra_CustomUI.LIC        |
| 3    | 21-30   | Contra_3   | CustomUI        | Muestra_CustomUI.LIC        |
| 4    | 11-20   | Contra_2   | SecurePrint+    | Muestra_SecurePrint+.LIC    |
| 5    | 21-30   | Contra_3   | SecurePrint+    | Muestra_SecurePrint+.LIC    |
| 6    | 21-30   | Contra_3   | Barcode Utility | Muestra_Barcode_Utility.LIC |

Utilice la herramienta para activar cada lote de destino individualmente:

#### 1. Active el Lote 1 (CustomUI para equipos 1-10):

- a) Seleccione los equipos 1-10 en la lista.
- b) Seleccione el archivo de licencia "Muestra\_CustomUI.LIC".
- c) Introduzca la contraseña "Contra\_1" y después complete la activación.

#### 2. Active el Lote 2 (CustomUI para equipos 11-20):

- a) Seleccione los equipos 11-20 en la lista.
- b) Seleccione el archivo de licencia "Muestra\_CustomUI.LIC".
- c) Introduzca la contraseña "Contra\_2" y después complete la activación.

#### 3. Active el Lote 3 (CustomUI para equipos 21-30):

- a) Seleccione los equipos 21-30 en la lista.
- b) Seleccione el archivo de licencia "Muestra\_CustomUI.LIC".
- c) Introduzca la contraseña "Contra\_3" y después complete la activación.

#### 4. Active el Lote 4 (SecurePrint+ para equipos 11-20):

- a) Seleccione los equipos 11-20 en la lista.
- b) Seleccione el archivo de licencia "Muestra\_SecurePrint+.LIC".
- c) Introduzca la contraseña "Contra\_2" y después complete la activación.

#### 5. Active el Lote 5 (SecurePrint+ para equipos 21-30):

- a) Seleccione los equipos 21-30 en la lista.
- b) Seleccione el archivo de licencia "Muestra\_SecurePrint+.LIC".
- c) Introduzca la contraseña "Contra\_3" y después complete la activación.

#### 6. Active el Lote 6 (Barcode Utility para equipos 21-30):

- a) Seleccione los equipos 21-30 en la lista.
- b) Seleccione el archivo de licencia "Muestra\_Barcode\_Utility.LIC".
- c) Introduzca la contraseña "Contra\_3" y después complete la activación.

# 

# Solución de problemas

| Problema                                                                                             | Solución                                                                                                    |
|----------------------------------------------------------------------------------------------------|----------------------------------------------------------------------------------------------------|
| No es posible conectar con el servidor de Brother.                                                   | Compruebe la conexión a Internet y reinicie la herramienta.                                                                                                    |
| No se pueden usar códigos<br>de licencia para varios tipos<br>de función.                            | <ul> <li>A fin de activar varias soluciones de software, es necesario hacerlo de forma individual. Para obtener más información, consulte Activación de soluciones en varios equipos en la página 7.</li> <li>Para ver una lista de las soluciones que no se han activado correctamente, compruebe el archivo de registro "licence code_error_log.csv" en la carpeta de la herramienta.</li> </ul> |
| Se ha proporcionado un<br>número insuficiente de<br>códigos de licencia.                             | <ul> <li>Para obtener archivos o códigos de licencia adicionales, póngase en contacto con su distribuidor de Brother local.</li> <li>Para ver una lista de los equipos que no se han activado aún, compruebe el archivo de registro "machine's error_log.csv" en la carpeta de la herramienta.</li> </ul>                                                                                          |
| Los equipos seleccionados<br>son incompatibles o la<br>solución de software ya<br>está activada.     | <ul> <li>Asegúrese de que la solución de software que desea usar sea<br/>compatible con los equipos de destino.</li> <li>Compruebe si la solución de software está activada ya o no en los<br/>equipos de destino.</li> </ul>                                                                                                    |
| La activación no ha<br>finalizado.                                                                   | En caso de que alguna activación previa se cancelase o no se completase totalmente, el proceso de activación se reanudará durante el inicio y, posteriormente, se reiniciarán los equipos recién activados.                                                                                                    |
| He reemplazado un equipo<br>Brother y deseo reutilizar el<br>código para activar un<br>equipo nuevo. | Los códigos de activación no se pueden usar dos veces. Solicite un código de sustitución a su distribuidor de Brother local.                                                                                                    |
| He enviado el código a un equipo incorrecto. ¿Puedo deshacer esta acción?                            | Si un código se ha registrado, no se puede reutilizar. Póngase en contacto con<br>su distribuidor de Brother local para solicitar un código de sustitución.                                                                                                    |

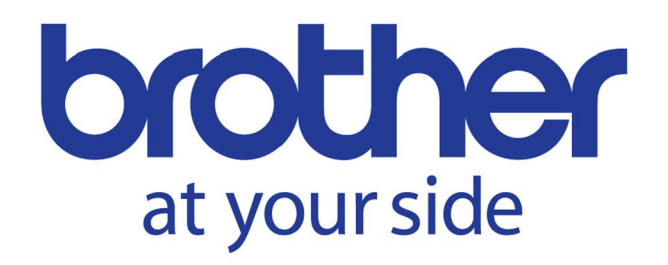